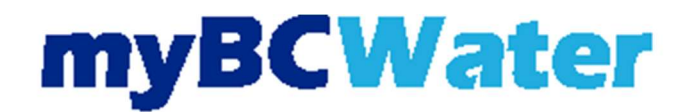

- The online portal gives account information:
  - View current bills and history.
  - Update credit card or banking information.
  - Update communication preferences.
- Select myBCMud Portal on the Pay Water Bill page, or click here:

#### myBCMud Portal

- Login to the account portal:
  - To register for an account, select Register.
  - For a how-to guide for registering an account, see myBCWater account registration.

Log In

| Log In                                                   |   |
|----------------------------------------------------------|---|
| User Name<br>The Username field is required.             |   |
| Password Show                                            |   |
| The Password field is required.<br>Forgot your password? |   |
| LOG IN QUICK PAY Don't have an account? Register here.   | 1 |
|                                                          | 3 |
|                                                          | 1 |

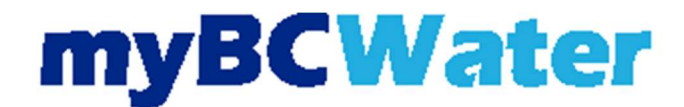

• Verify the account number and address on the account in the top left corner.

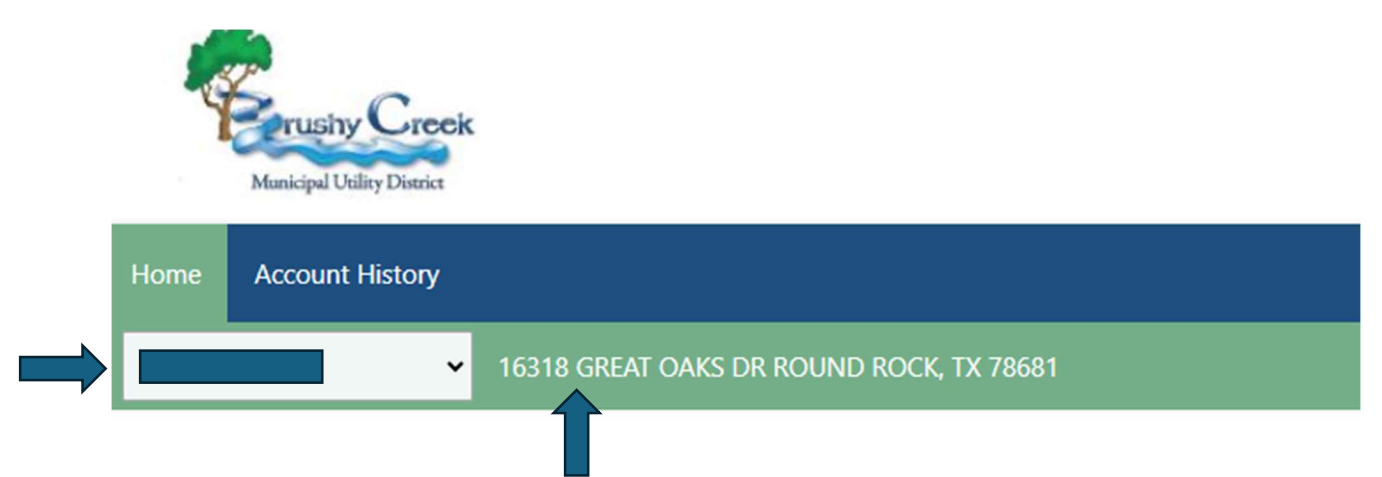

• Under the Help section, select I want to set up AutoPay.

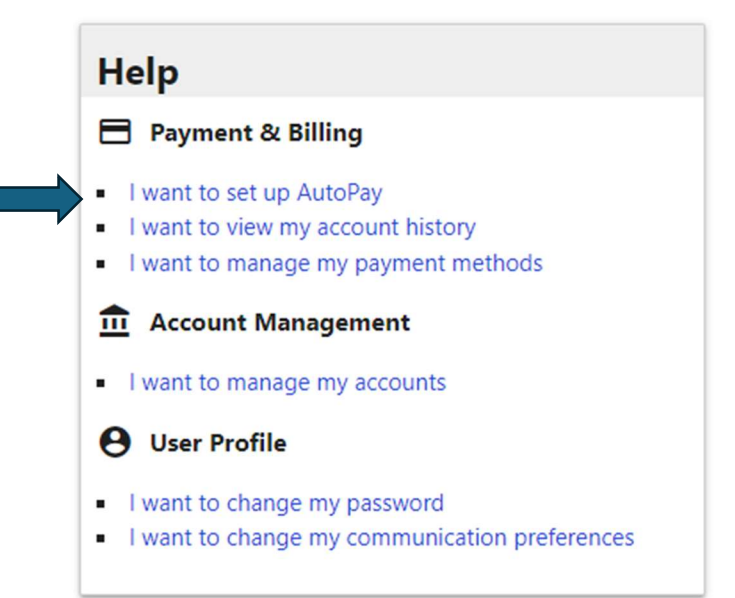

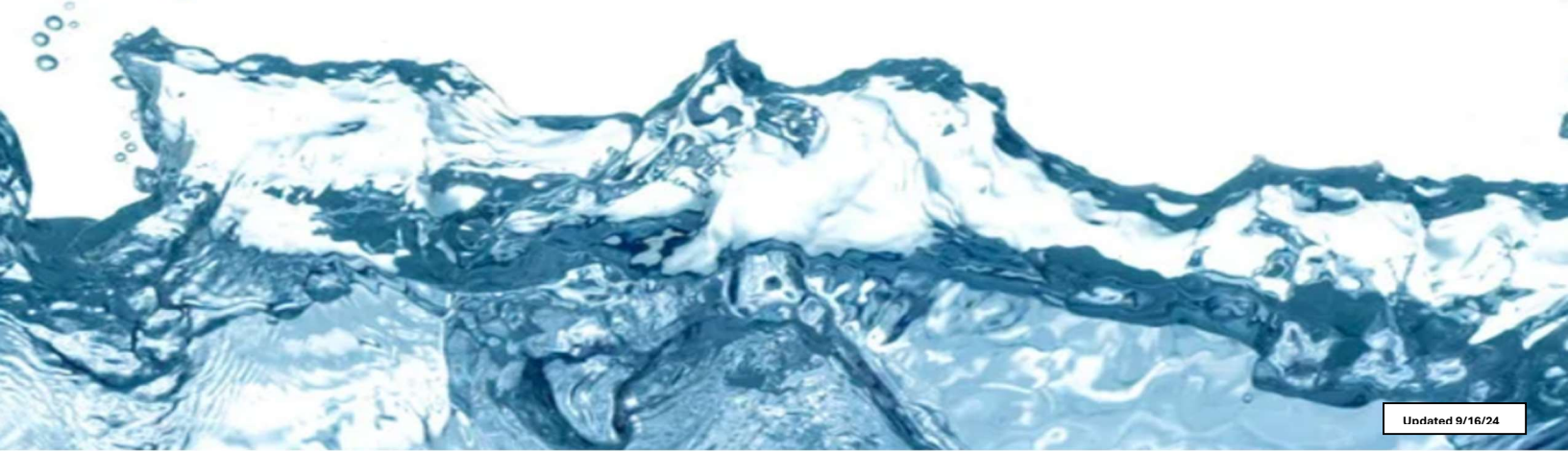

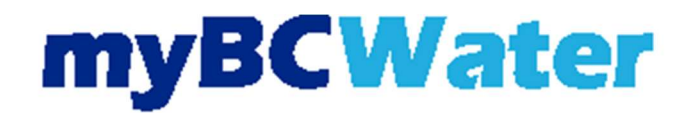

- The Set AutoPay screen will pop up:
  - Fill out the email address and name associated with the account.
  - Please Note: By clicking confirm, you authorize BRUSHY CREEK MUNICIPAL UTILITY DISTRICT to debit your account on a recurring basis.
  - Select Link Account.

|                                                                                                    | Set AutoPay                                                                                                    |       |
|----------------------------------------------------------------------------------------------------|----------------------------------------------------------------------------------------------------|-------|
| Note only "Verified" Plaid Account<br>and return here to "SET AUTOPA"                                                                                 | nts can be used for ACH/Bank Draft. If your linked account needs action, please complete those act<br>" for the verified bank account for ACH/Bank Draft payments.                                                                                                    | tions |
| We use Plaid in order to validate a<br>below if you would like to start th<br>verification step before you can u<br>account information is changed, a | nd link your bank account to your registered Customer Web Portal account. Please click the "Link Accour<br>s process. Note that, depending on your Financial Institution, there may or may not be a micro deposit<br>ie your bank account to make a payment. This validation process is only required once unless your bank<br>t which point you will be required to validate your new account. | nt"   |
| * Email Address                                                                                                    |                                                                                                    |       |
|                                                                                                    |                                                                                                    |       |
|                                                                                                    |                                                                                                    |       |
| * Name on Account                                                                                                    |                                                                                                    |       |
| * Name on Account                                                                                                    |                                                                                                    |       |
| * Name on Account<br>This email address will only be use                                                                                              | d for communicating information about the linked accounts. Communication will occur only when absoluted                                                                                                    | ly    |
| * Name on Account<br>This email address will only be use<br>necessary.                                                                                | d for communicating information about the linked accounts. Communication will occur only when absoluted                                                                                                    | ly    |
| <ul> <li>Name on Account</li> <li>This email address will only be use<br/>necessary.</li> <li>LINK ACCOUNT</li> </ul>                                 | d for communicating information about the linked accounts. Communication will occur only when absoluted                                                                                                    | ly    |
| <ul> <li>Name on Account</li> <li>This email address will only be use<br/>necessary.</li> <li>LINK ACCOUNT</li> </ul>                                 | d for communicating information about the linked accounts. Communication will occur only when absoluted                                                                                                    | ly    |
| <ul> <li>Name on Account</li> <li>This email address will only be use necessary.</li> <li>LINK ACCOUNT</li> </ul>                                     | d for communicating information about the linked accounts. Communication will occur only when absoluted                                                                                                    | ly    |
| Name on Account     This email address will only be use necessary.     LINK ACCOUNT                                                                   | d for communicating information about the linked accounts. Communication will occur only when absoluted                                                                                                    | ly    |

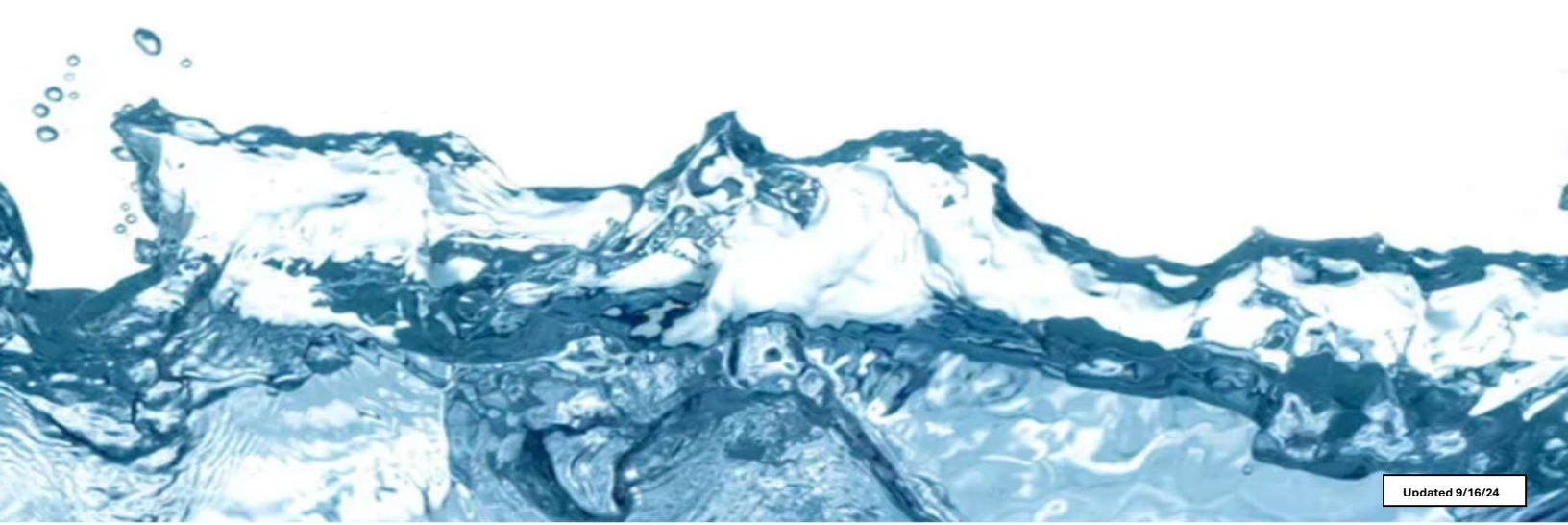

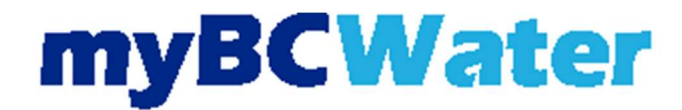

- The popup below will display.
- After reading, select Continue.

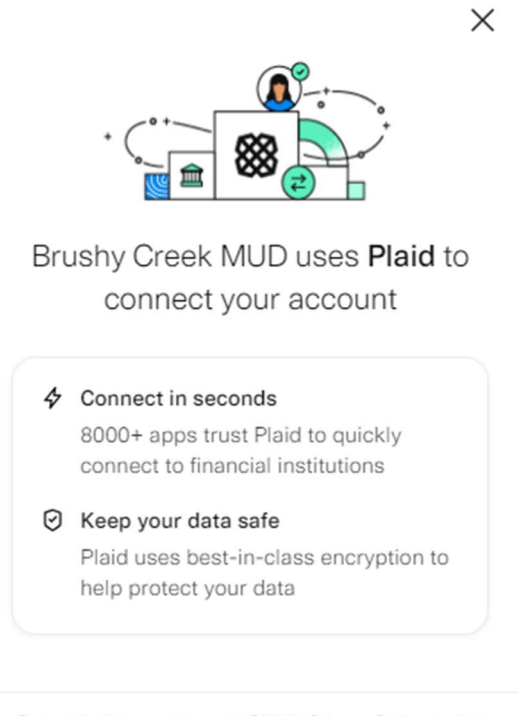

By continuing, you agree to Plaid's <u>Privacy Policy</u> and to receiving updates on plaid.com

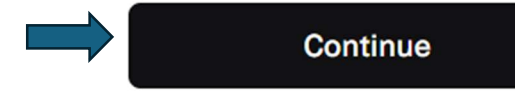

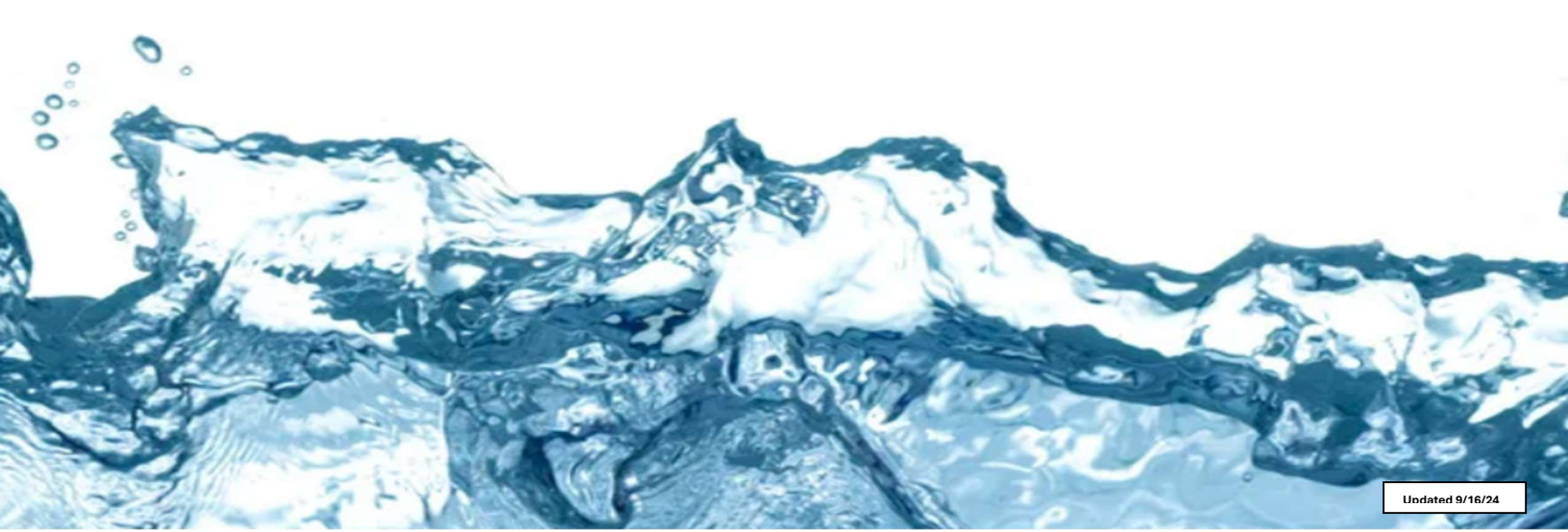

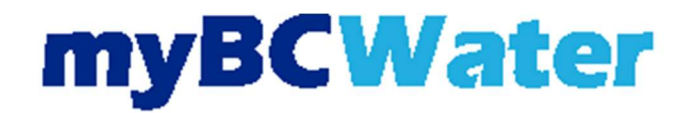

- The popup below will display.
- Enter a phone number that will link via text messaging.
- Select continue.

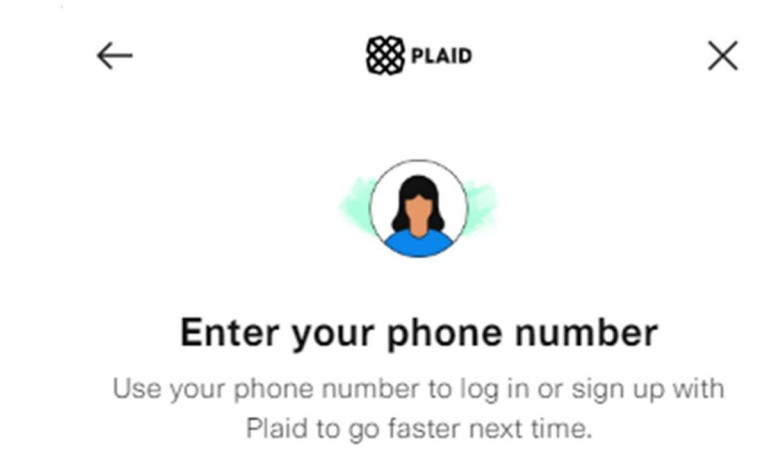

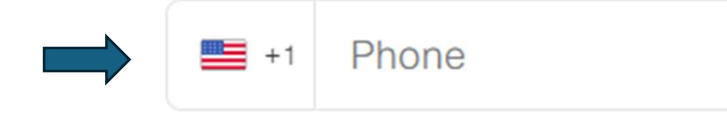

By continuing, you agree to Plaid's Terms

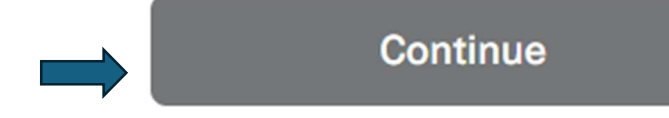

Continue as guest

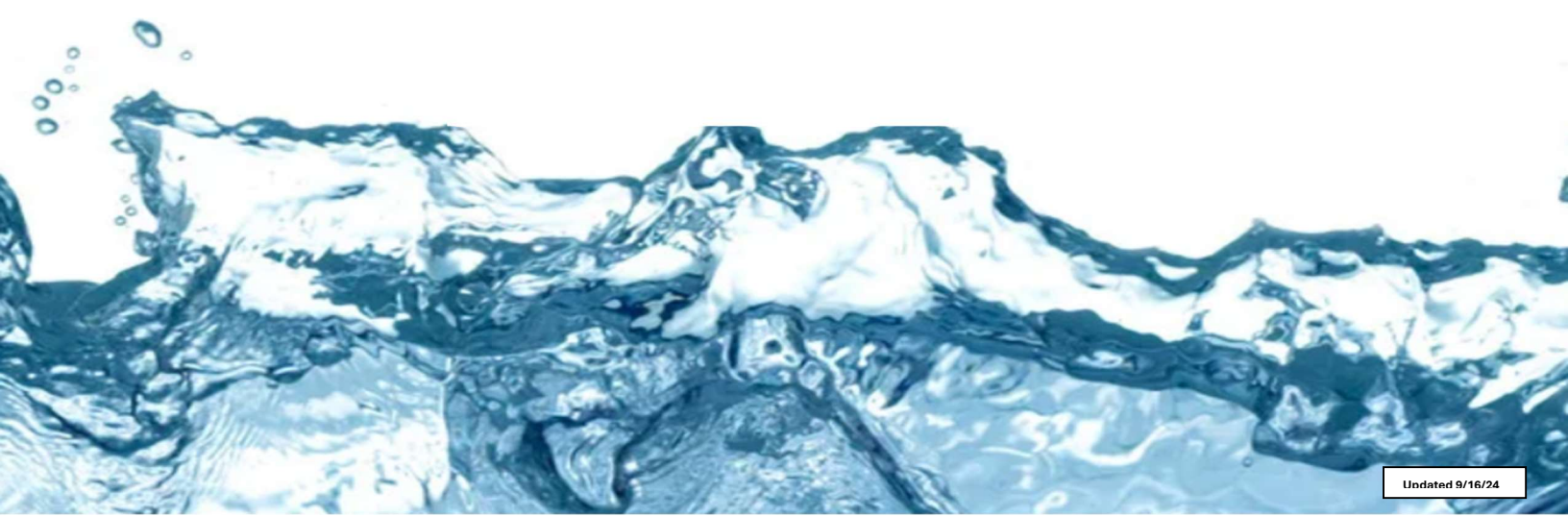

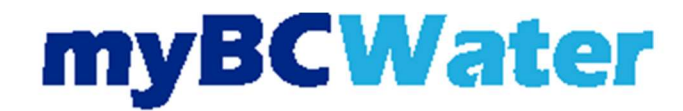

- Enter the code received through text messaging.
- Select Continue.

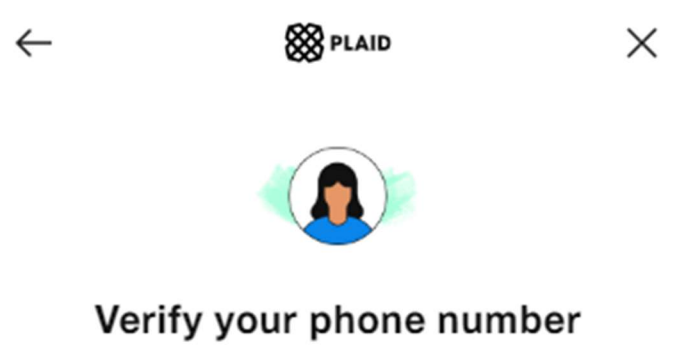

Enter the code sent to (•••) ••• 1792.

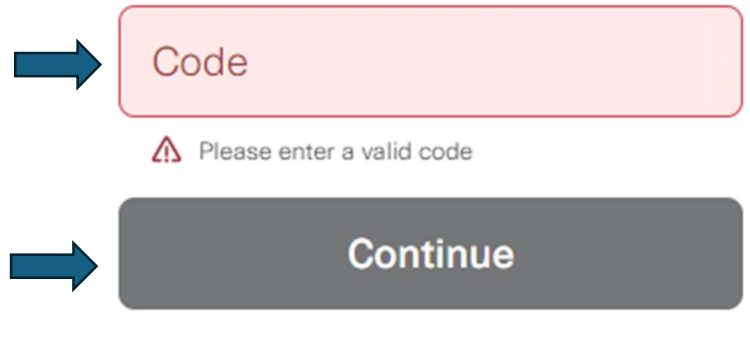

#### Resend code

Having trouble? Continue as guest

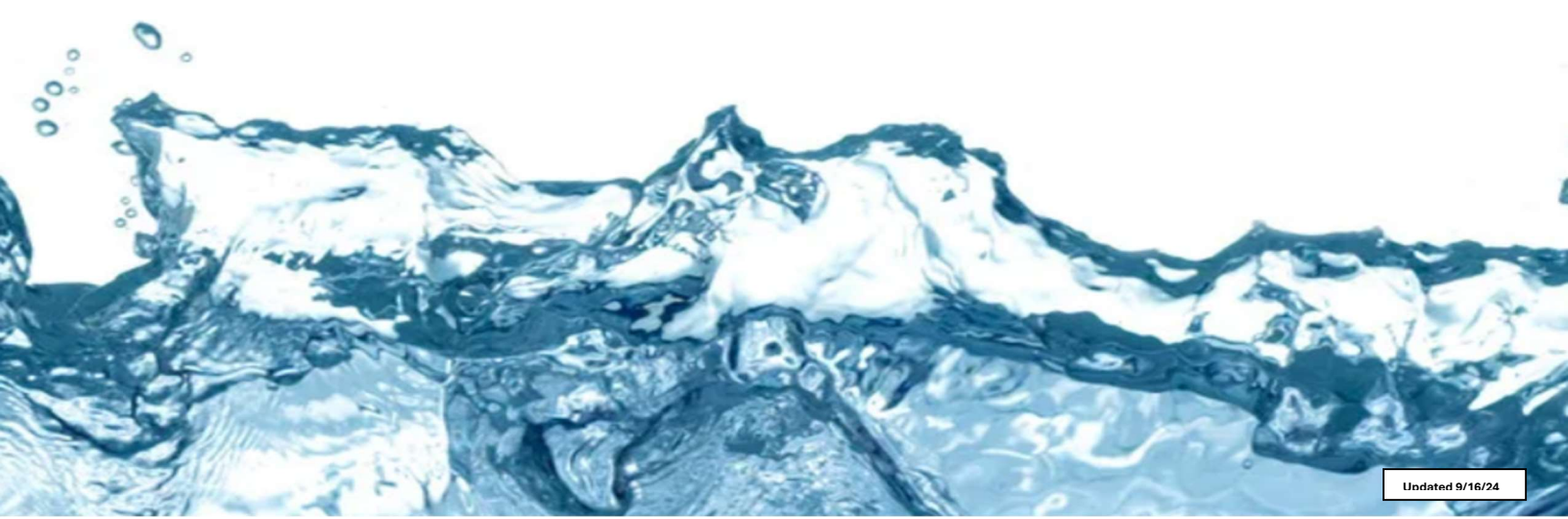

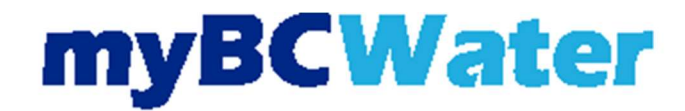

- Choose how to link the bank account:
  - o Instant or Manual
- Select Continue.

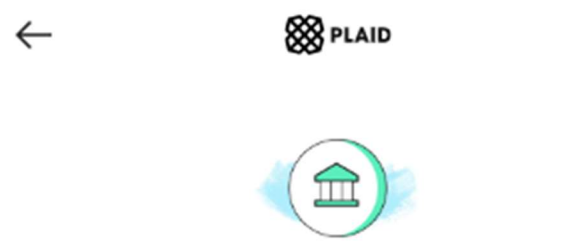

# Choose how you'll link your bank account

Х

Log into your bank to link instantly

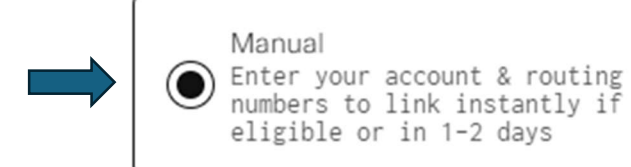

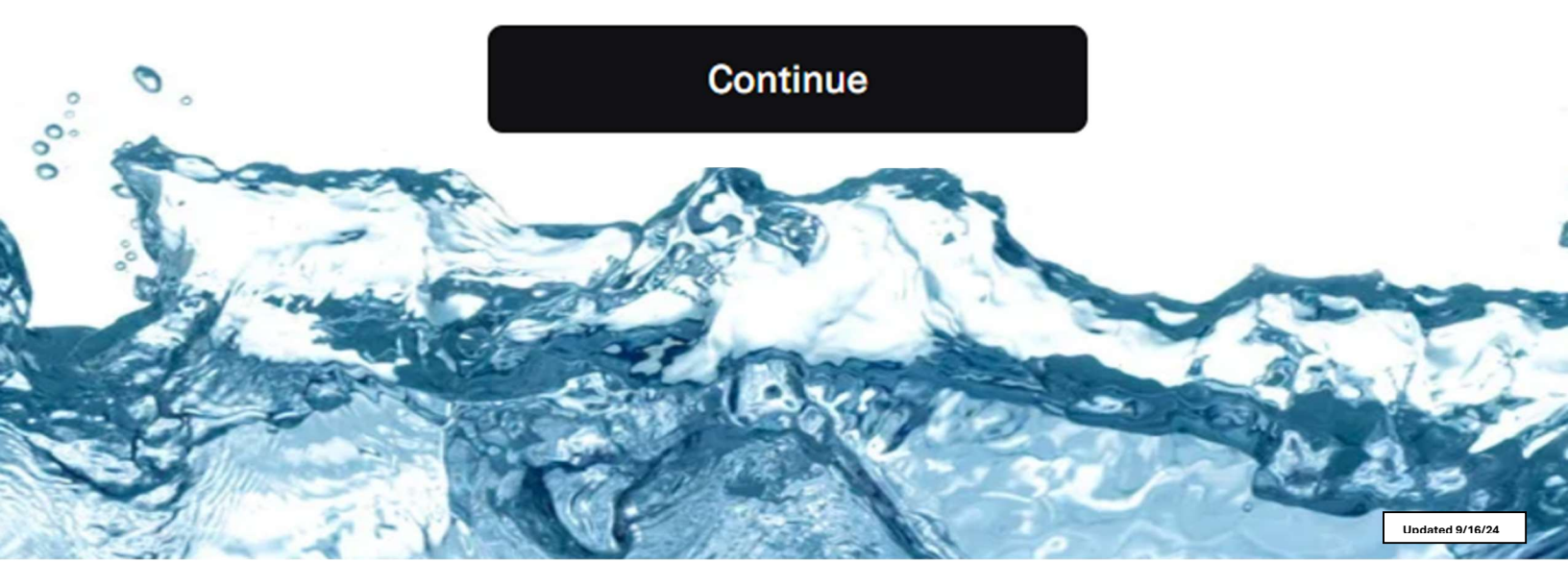

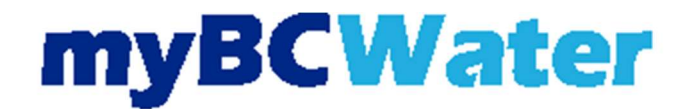

- For Instant linking to a bank account:
  - Find institution for the bank account.
  - Log in to the bank account.
  - o Select Submit.

000

• A Success! screen should popup.

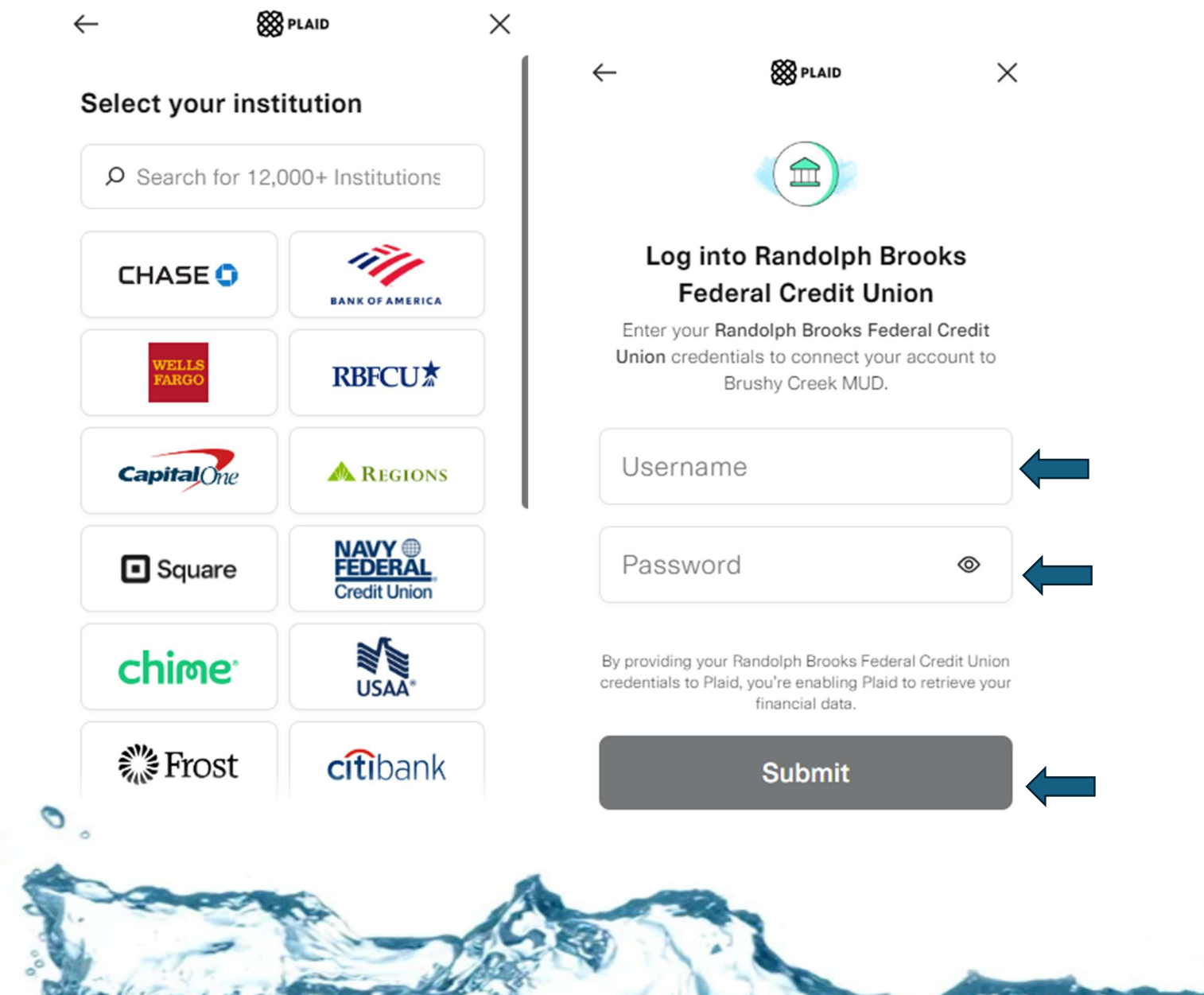

Updated 9/16/24

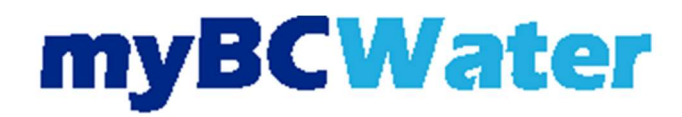

- For Manual linking to a bank account there will be 2 steps:
  - Step 1 in the details of the banking information needed.
    - Once complete, you will receive a message stating that Plaid will send 2 micro-deposits to the bank account. This may take up to two business days. You should see two micro-deposits in the online bank portal separate from the utility.

| 9:41                                              | 2.                   | .ul 🗢 🔳                                                                                                    | 9:41                                                                                                    | >                 |                                          | 9:41                                               |                                                                                      |                             | 9:41                                     |                     | .al 🗢 🛛  |  |  |
|---------------------------------------------------|----------------------|----------------------------------------------------------------------------------------------------|----------------------------------------------------------------------------------------------------|-------------------|------------------------------------------|----------------------------------------------------|--------------------------------------------------------------------------------------|-----------------------------|------------------------------------------|---------------------|----------|--|--|
| -                                                 | 88 PLAID             | ×                                                                                                    | ~                                                                                                    | 88 PLAID          | ×                                        | ←                                                  | 88 PLAID                                                                             | ×                           | ←                                        | 88 PLAID            |          |  |  |
|                                                   |                      |                                                                                                    |                                                                                                    |                   |                                          |                                                    |                                                                                      |                             |                                          | <b>A</b>            |          |  |  |
| Link your<br>account r                            | bank with<br>numbers |                                                                                                    | Enter you<br>This should m                                                                                                    | ur full name      | <b>9</b><br>d last name                  | Select the account type you want to connect        |                                                                                      |                             | Is this a personal or business account?  |                     |          |  |  |
| 1. Enter you                                      | ir account numbe     | ors                                                                                                    | Full Name                                                                                                    | user              |                                          | Checking                                           | r.                                                                                   | Personal                    |                                          |                     |          |  |  |
| <ol> <li>Receive to</li> <li>Return to</li> </ol> | verify amounts       | 15                                                                                                    |                                                                                                    | Continue          |                                          | O Business                                         |                                                                                      |                             | O Business                               |                     |          |  |  |
|                                                   |                      |                                                                                                    | qwei                                                                                                    | rtyu              | ior                                      |                                                    |                                                                                      |                             |                                          |                     |          |  |  |
|                                                   |                      |                                                                                                    | a s d                                                                                                    | f g h             | jkl                                      |                                                    |                                                                                      |                             |                                          |                     |          |  |  |
|                                                   |                      |                                                                                                    | ☆ z x                                                                                                    | c v b             | n m <                                    |                                                    |                                                                                      |                             |                                          |                     |          |  |  |
|                                                   | Continue             |                                                                                                    | 123 🝚 👲                                                                                                    | space             | return                                   |                                                    | Continue                                                                             |                             |                                          | Continue            |          |  |  |
| _                                                 |                      |                                                                                                    |                                                                                                    |                   | \$                                       | -                                                  |                                                                                      |                             | · ·                                      |                     |          |  |  |
|                                                   |                      |                                                                                                    |                                                                                                    |                   | and the second                           | -                                                  |                                                                                      |                             |                                          |                     |          |  |  |
| 9:41                                              |                      |                                                                                                    | 9:41                                                                                                    |                   |                                          | 9:41                                               |                                                                                      |                             | 9:41                                     |                     | .al 🗢 I  |  |  |
| <u></u>                                           | 88 PLAID             | ×                                                                                                    | ~                                                                                                    | S PLAID           | ×                                        | ~                                                  | 88 PLAID                                                                             | ×                           | ←                                        | 88 PLAID            |          |  |  |
|                                                   |                      |                                                                                                    |                                                                                                    |                   |                                          | <b>1</b>                                           |                                                                                      |                             |                                          |                     |          |  |  |
| Enter the                                         | routing nu           | mber of                                                                                                    | Enter the                                                                                                    | account n         | umber                                    | Authorize                                          | e deposits                                                                           |                             |                                          | +                   |          |  |  |
| Routing Number                                    | ar                   |                                                                                                    | Account Numb                                                                                                    | ber               |                                          | 1. Enter your account numbers                      |                                                                                      |                             |                                          |                     |          |  |  |
| /882820                                           |                      |                                                                                                    | 1036197                                                                                                    | 103619797389      |                                          |                                                    | Plaid will make two deposits,<br>\$0.99 or less, into the account you Retu           |                             |                                          |                     | ation    |  |  |
| Continue                                          |                      |                                                                                                    |                                                                                                    | Continue          |                                          |                                                    | vals                                                                                 | 193.                        | You'll veri                              | y that two deposits | a in the |  |  |
| Get help                                          | finding this info    | rmation                                                                                                    | Get help                                                                                                    | finding this info | ormation                                 | We'll with<br>To avoid t                           | draw what we depo<br>bank fees, make su                                              | osited.<br>ire you          | range of \$0<br>acco                     | unt by Tuesday, 9/  | 9,<br>9, |  |  |
| 1                                                 | 2<br>^BC             | 3                                                                                                    | 1                                                                                                    | 2<br>^BC          | 3                                        | have at le                                         | ast \$1.56 m your a                                                                  | count.                      |                                          |                     |          |  |  |
| 4<br>•**                                          | 5                    | 6<br>MNO                                                                                                    | 4<br>0HI                                                                                                    | 5                 | 6<br>MNO                                 |                                                    |                                                                                      |                             |                                          |                     |          |  |  |
| 7<br>PORS                                         | 8                    |                                                                                                    | 7<br>Pars                                                                                                    | 8                 | 9.<br>wxvz                               | By providing you<br>clicking 'Authori<br>micro-det | ur account and routing r<br>ize," you allow Plaid to in<br>posits and offsettion det | number and<br>hitiate these |                                          |                     |          |  |  |
| + * #                                             | 0                    | $\langle \times \rangle$                                                                                                    | + * #                                                                                                    | 0                 | $\langle \times \rangle$                 | 111010-00                                          | Authorize                                                                            |                             |                                          | Continue            |          |  |  |
| _                                                 |                      |                                                                                                    |                                                                                                    |                   |                                          | _                                                  |                                                                                      |                             |                                          |                     |          |  |  |
|                                                   |                      |                                                                                                    |                                                                                                    |                   |                                          |                                                    |                                                                                      |                             |                                          |                     |          |  |  |
|                                                   |                      |                                                                                                    |                                                                                                    |                   |                                          |                                                    |                                                                                      |                             |                                          |                     |          |  |  |
|                                                   |                      | dak setis kiriking                                                                                                    |                                                                                                    |                   |                                          |                                                    | na wata kala amu                                                                     |                             | an an an an an an an an an an an an an a |                     |          |  |  |
|                                                   |                      |                                                                                                    |                                                                                                    | 10                | Y Y                                      | 1 10                                               |                                                                                      |                             |                                          |                     |          |  |  |
| 11.2                                              | NA.                  | -                                                                                                    | non!                                                                                                    | Six.              | St.                                      | 1                                                  | 1.27                                                                                 | 2                           |                                          | ALC: NO             | -        |  |  |
| 1                                                 | and and              | 4                                                                                                    | The second                                                                                                    | -                 |                                          | X                                                  | Sec                                                                                  | E.                          | ~                                        | 10                  | 3        |  |  |
| -                                                 |                      | 11.0                                                                                                    | E                                                                                                    | -57               | 1000                                     | Land                                               | El .                                                                                 | -                           | -                                        | - Apres             |          |  |  |
| 1                                                 | 12                   | A.C.                                                                                                    | 1                                                                                                    | 2                 | 1 .                                      | al me                                              | - main                                                                               | 1.100                       | -                                        | 200                 | 51       |  |  |
|                                                   | Burger               | A REA                                                                                                    |                                                                                                    | A BOR             |                                          | A CURA                                             | 1. 1. 10 8                                                                           |                             | 1                                        | 20                  | 1        |  |  |
| -                                                 |                      | And the second second se | Contraction of the local division of the local division of the loc | 100.00            | C. C. C. C. C. C. C. C. C. C. C. C. C. C |                                                    | 1 1 1 1 1 1                                                                          |                             | and the second second                    |                     |          |  |  |
|                                                   | -                    | A                                                                                                    | 5                                                                                                    | 1. 10             | 100                                      | 1                                                  | Charles .                                                                            | 1.0                         | 1                                        | -                   | - 6      |  |  |

Updated 9/16/24

# **myBCWater**

## **Automatic Draft Payment**

- Step 2 After 2 business days, you will need to login to myBCWater portal and follow the prompts to verify the two deposit amounts in your account.
- Select Verify in the message to confirm you have received the microdeposits.

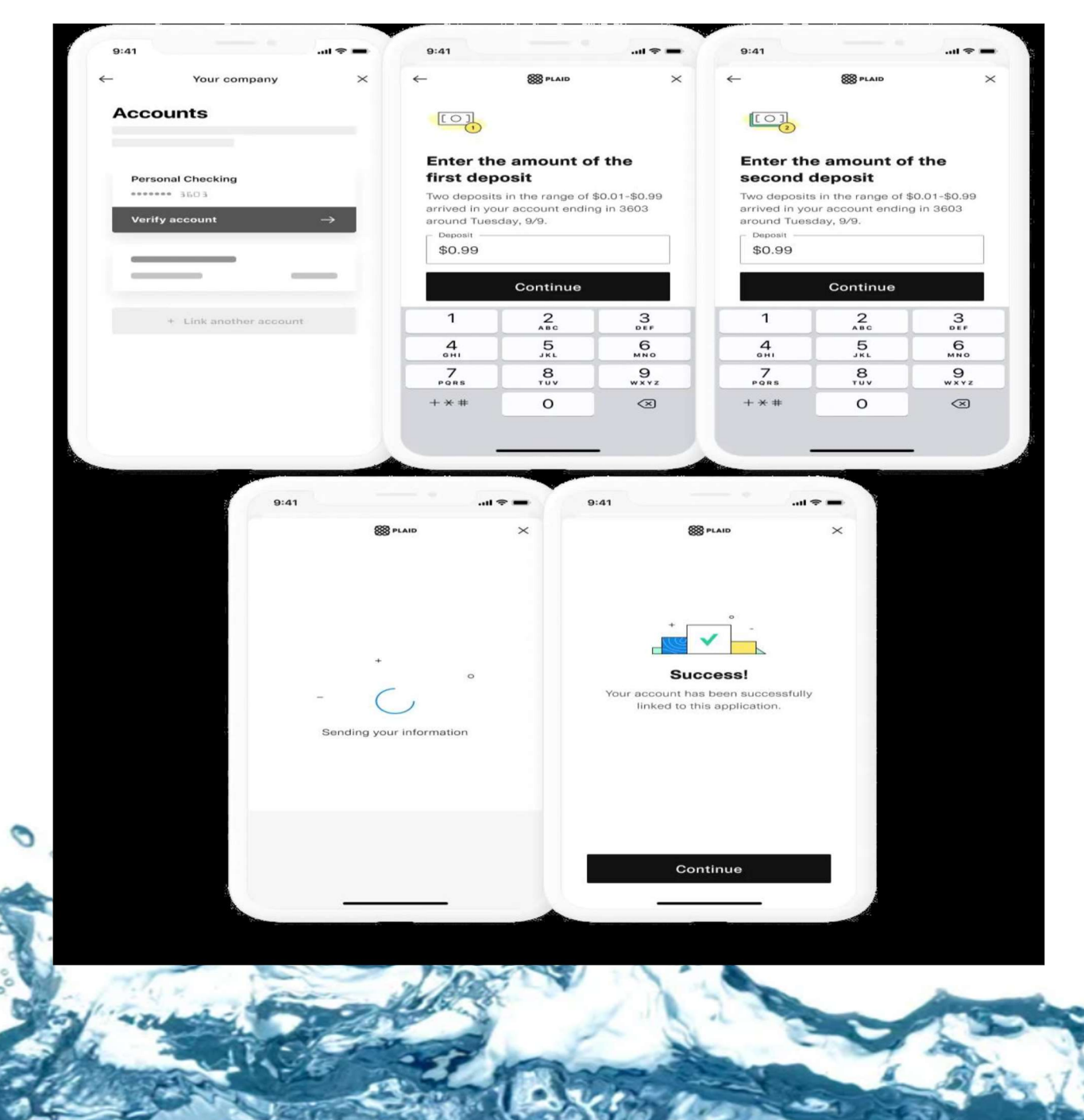

Updated 9/16/24

000

• A Success! screen should popup.